برای ضبط و ویرایش صدا می توانید از نرم افزار های مختلفی استفاده کنید. ما در اینجا برای شما راهنمای کار با یک نرم افزار ضبط و ویرایش صدا را آماده کرده ایم. نام این نرم افزار

## **WavePad Sound Editor Masters**

می باشد. برای دریافت این نرم افزار به آدرس زیر رفته و آن را دانلود کنید:

http://s2.picofile.com/file/7653822896/wpsetup.exe.html

زمانی که فایل دریافت شد آن را اجرا کرده و مراحل نصب را دنبال کنید تا نرم افزار با موفقیت نصب شود.

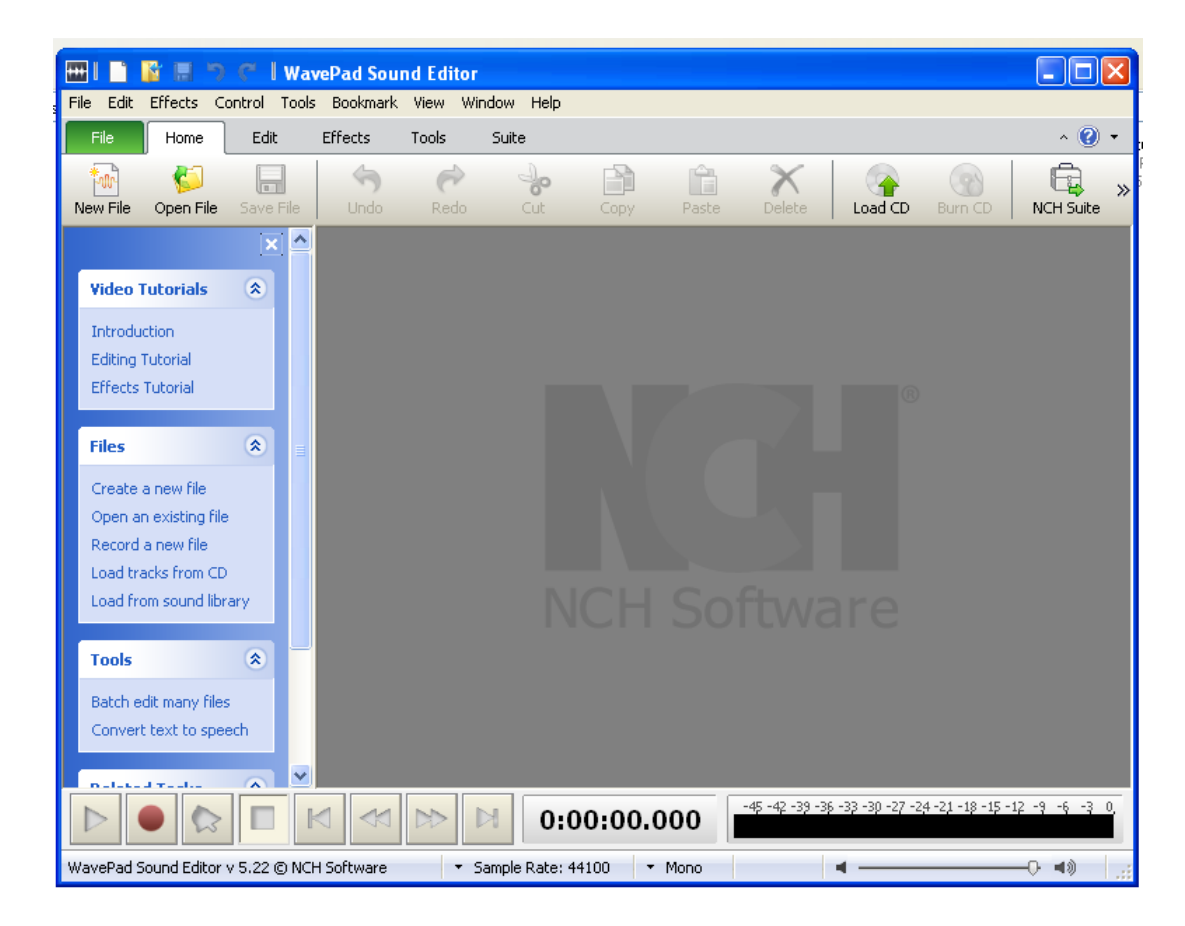

برای ضبط صدا روی گزینه New file کلیک کنید،حالا روی دکمه record کلیک کنید.

یک پنجرہ باز می شود

| Untitled 1                                                  |            | ? 🛛                       |
|-------------------------------------------------------------|------------|---------------------------|
| File Info                                                   | Recording  | ]                         |
| Name: Untitled 1                                            | Device:    | [Default Sound In]        |
| Playback                                                    | Input:     | Windows Record Mixer 🛛 🗸  |
| Device: Default Playback Device 💙                           | Volume:    | Open Windows Record Mixer |
| Volume: 🚽 📢 🖏                                               | Adva       | nced Recording Options    |
| Press Record                                                | l to Sta   | rt                        |
| Recording Volume<br>-45 -42 -39 -36 -33 -30 -27 -24 -21 -18 | -15 -12 -9 | -6 -3 0                   |
|                                                             |            |                           |

در این صفحه دوباره روی دکمه record کلیک کرده و شروع به ضبط صدای خود بکنید.پس از پایان ضبط دکمه stop را زده و پنجره را ببنید ، فایل صوتی شما در حالت ویرایش نمایش داده می شود که اگر بخواهید می توانید بخش های اضافه آن را حذف کنید،یا اینکه دوباره صدای خود را ضبط کنید.

بعد از اتمام کار می توانید با کلیک بر روی گزینه save فایل خود را ذخیره کرده و برای ما ارسال نمایید.

نکته ی بسیار مهم و کاربردی:

در صورتی که در هنگام ضبط صدا لغتی را اشتباه تلفظ کردید یا تپق زدید یا هر صدای اضافی دیگری به وجود آمد اصلا لازم نیست صدا را قطع کنید، کافی است حدود ۵ ثانیه سکوت کنید و قسمتی که اشتباه خوانده شده بود را مجددا بخوانید. در مرحله ی ویرایش صدا به راحتی با توجه به این سکوت های (gap) ۵ ثانیه ای می توانید قسمتی که در آن اشتباه رخ داده بود را یوانید قسمتی که در آن اشتباه

| File Info     |                           | Recording |                           |
|---------------|---------------------------|-----------|---------------------------|
| Name:         | Untitled 1                | Device:   | [Default Sound In]        |
| Playback      |                           | Input:    | Windows Record Mixer 👻    |
| Device:       | Default Playback Device 🔹 | Volume:   | Open Windows Record Mixer |
| Volumos       |                           |           |                           |
| volume:       | Reco                      | ording    | Advanced Record Options   |
| Recording Vol | ume<br>                   | ording    | Advanced Record Options   |

در صورتی که در هنگام ضبط می خواهید برای لحظه ای ضبط صدا را متوقف کنید و کار دیگری انجام دهید و بعد از انجام کار ضبط صدا را مجددا ادامه دهید، ابتدا روی دکمه ی stop که در تصویر بالا مشخص شده بود کلیک کنید، سپس روی دکمه ی تصویر زیر مشخص شده کلیک کنید و مجددا دکمه ی Record را اتنخاب کنید تا ضبط صدا ادامه پیدا کند. توجه داشته باشید حتما ابتدا روی دکمه ی End کلیک کنید و سپس روی دکمه ی Record کلیک کنید در غیر این صورت تمام بخش هایی که قبلا ضبط کرده اید حذف می شود.

| File Into                   |                                       | Recording     |                                  |
|-----------------------------|---------------------------------------|---------------|----------------------------------|
| Name:                       | Untitled 1                            | Device:       | [Default Sound In]               |
| Playback                    |                                       | Input:        | Windows Record Mixer             |
| Device:                     | Default Playback Device 🔻             | Volume:       | Open Windows Record Mixer        |
| Volume:                     | 40 40                                 |               | Advanced Record Options          |
| <b>Manager</b>              |                                       |               |                                  |
| du patricipi<br>No capacità |                                       |               |                                  |
|                             | Volume<br>-39 -36 -33 -30 -27 -24 -22 | -18 -15 -12 - | 9 - <del>6 -3 0</del> 0:00:00.00 |

پس از اتمام و کلیک کردن روی دکمه ی stop، مطابق شکل بعد صفحه ضبط را ببندید تا وارد بخش ویرایش صدا شوید.

| THE MILO   |                                                                                                    | Recording     |                             |
|------------|----------------------------------------------------------------------------------------------------|---------------|-----------------------------|
| Name:      | Untitled 1                                                                                                    | Device:       | [Default Sound In]          |
| Playback   |                                                                                                    | Input:        | Windows Record Mixer        |
| Device:    | Default Playback Device 🔹                                                                                                    | Volume:       | Open Windows Record Mixer   |
| Volume:    | 40 40                                                                                                    |               | Advanced Record Options     |
|            | and the second second sec |               |                             |
| history de | Per Manger                                                                                                    |               | Contraction of Contractions |
| Recording  | Volume<br>-39 -36 -33 -30 -27 -24 -21                                                                                                    | -18 -15 -12 - | 2 -2 -2 0:00:00.00          |

صفحه ی ویرایش صدا مشابه شکل زیر می باشد. می توانید دقت بازه های زمانی را با استفاده از آیکون ذره بین های مثبت و منفی مطابق شکل زیر تغییر دهید.

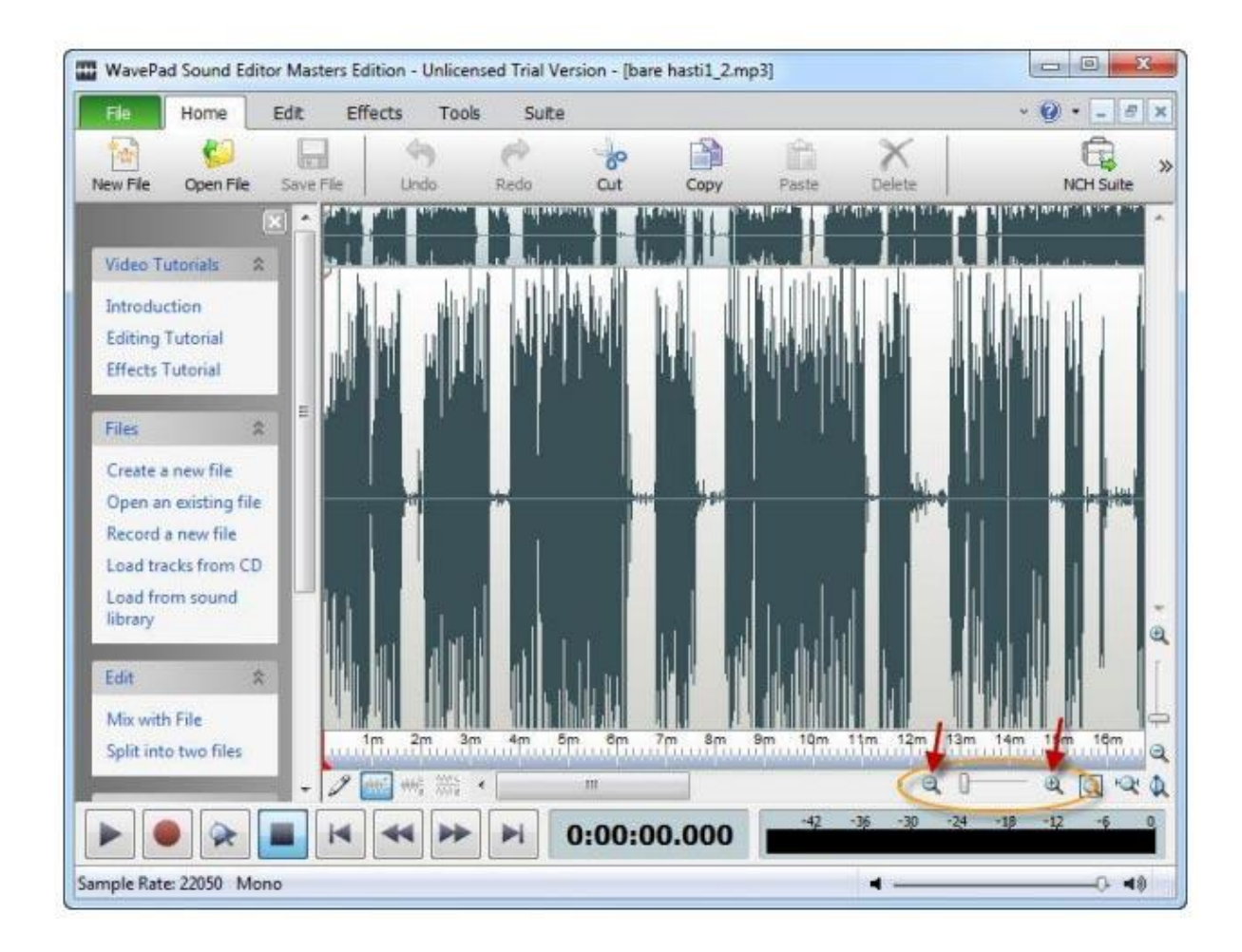

همانطور که قبلا هم گفته شد، اگر در هنگام ضبط صدا مشکلی پیش آمد مثلا لغتی را اشتباه تلفظ کردید یا تپق زدید کافی است حدود ۵ ثانیه سکوت کنید و آن قسمتی که اشتباه شده بود را دوباره بخوانید. در صفحه ی ویرایش مطابق شکل زیر، با استفاده از gap های ۵ ثانیه ای (فاصله ای ۵ ثانیه ی) که در بخش اکولایزر وجود دارد می توانید به راحتی بخشی که اشتباه تلفظ شده را پیدا و آن قسمت را حذف کنید. بخشی که می خواهید حذف شود را با ماوس انتخاب کنید تا مطابق شکل زیر تغییر رنگ دهد.

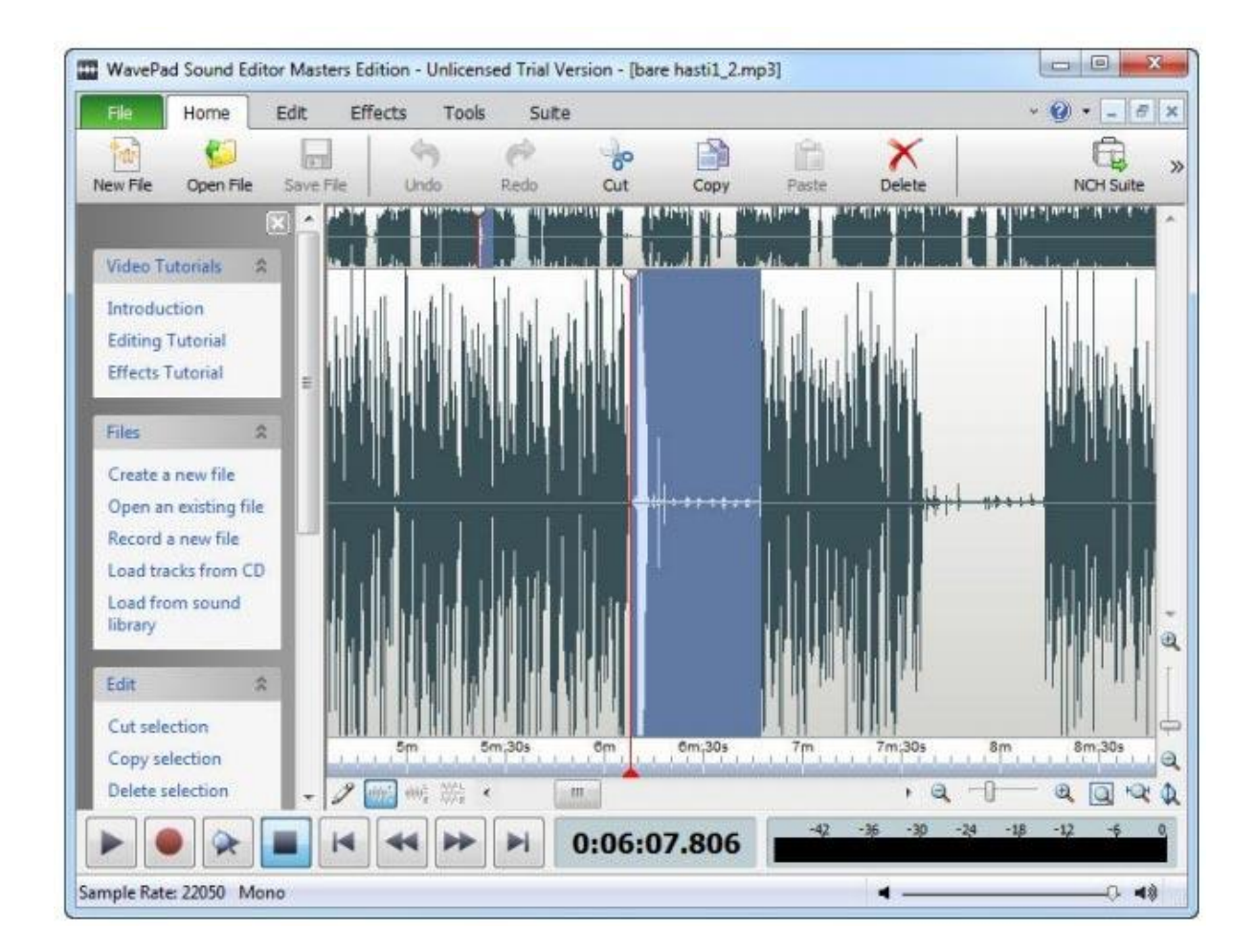

سپس روی آن بخش که اشتباه شده بود راست کلیک کنید و برای حذف آن قسمت، delete

را انتخاب كنيد.

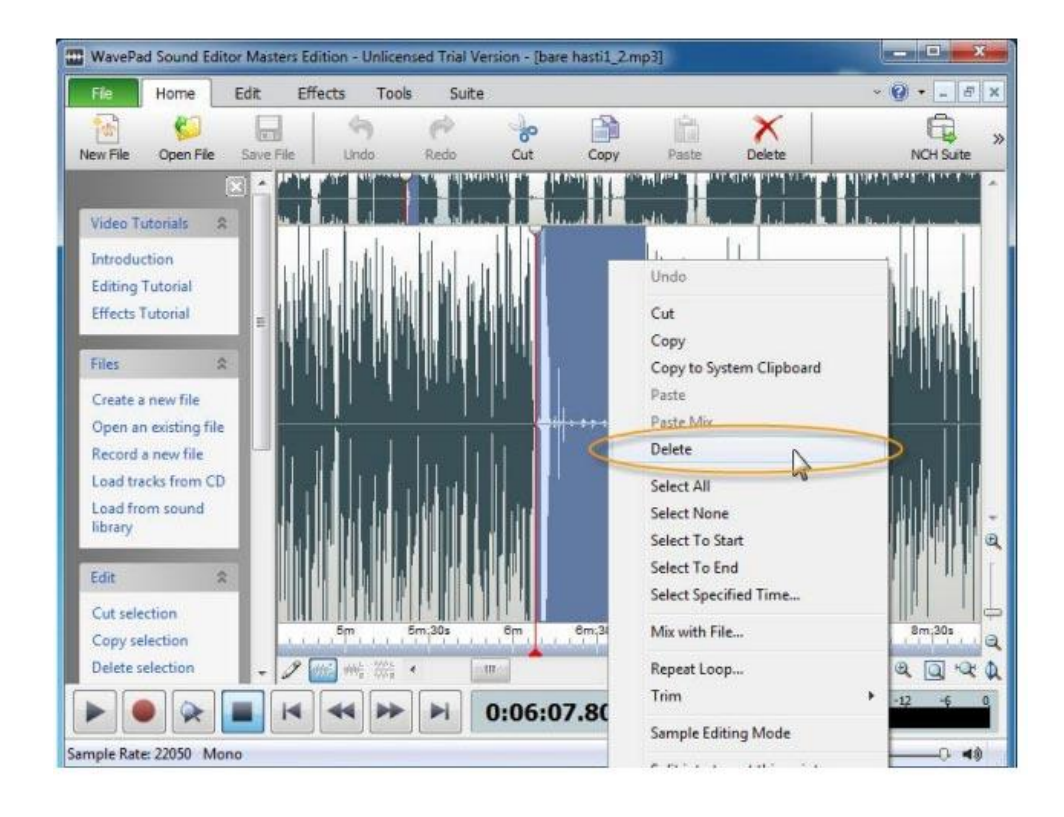

به این ترتیب تمام قسمتهایی که اشتباه شده بود را می توانید با کمک فاصله های ۵ ثانیه ای که هنگام ضبط صدا اعمال کرده بودید پیدا و حذف کنید. پس از پایان ویرایش از منوی فایل مطابق شکل زیر، save file As را برای ذخیره سازی انتخاب کنید.

| Home Edit Effects Tools Suite                                                                                                    |              |                                                                                                    | ~ 😧 + 🗕 🖻                                                                                                    |
|----------------------------------------------------------------------------------------------------|--------------|----------------------------------------------------------------------------------------------------|----------------------------------------------------------------------------------------------------|
| New File                                                                                                    | Ctrl+N       | n X                                                                                                    | Ē                                                                                                    |
| Open File                                                                                                    | Ctrl+0       | Paste Delete                                                                                                    | NCH Suite                                                                                                    |
| Load Audio CD Track(s)                                                                                                    | t            |                                                                                                    |                                                                                                    |
| Download From Sound Library                                                                                                    | 1            |                                                                                                    | a                                                                                                    |
| Close File                                                                                                    | Ctrl+W       |                                                                                                    |                                                                                                    |
| Save File                                                                                                    | Ctrl+S       |                                                                                                    |                                                                                                    |
| Save File As N                                                                                                    | Ctrl+Shift+S |                                                                                                    |                                                                                                    |
| Save All Files                                                                                                    |              |                                                                                                    |                                                                                                    |
|                                                                                                    |              |                                                                                                    |                                                                                                    |
| Copy All Open File(s) to CD                                                                                                    | •            |                                                                                                    |                                                                                                    |
| Copy All Open File(s) to CD<br>Send File                                                                                                    | •            |                                                                                                    |                                                                                                    |
| Copy All Open File(s) to CD<br>Send File                                                                                                    | •            | ing a state of the second second                                                                                                    | n , Mitsinistan attack                                                                                                    |
| Copy All Open File(s) to CD<br>Send File<br>Open Project<br>Close Project                                                                                                    | •            |                                                                                                    | an and a state of the state of the state of  |
| Copy All Open File(s) to CD<br>Send File<br>Open Project<br>Close Project<br>Save Project                                                                                                    | ,            | in the second second second second second second second second second second second second second second second                                                                                                    | han an an an an an an an an an an an an a                                                                                                    |
| Copy All Open File(s) to CD<br>Send File<br>Open Project<br>Close Project<br>Save Project<br>Save Project As                                                                                                    | •            | ille to an initial and the state of the state of the stat | land a state of the state of the state of th |
| Copy All Open File(s) to CD<br>Send File<br>Open Project<br>Close Project<br>Save Project<br>Save Project As<br>Register Upgrade to Master's Edition                                                                                                    | ,            |                                                                                                    | in a statistica na di si in second                                                                                                    |
| Copy All Open File(s) to CD<br>Send File<br>Open Project<br>Close Project<br>Save Project<br>Save Project As<br>Register Upgrade to Master's Edition<br>C:\Users\DAMOON\Downloads\Music\bare hasti1_2.mp3                                                                                                    | •            |                                                                                                    | li ol ali di si di secoli di secoli di secoli di secoli di secoli di secoli di secoli di secoli di secoli di s<br>Secoli di secoli di secoli di secoli di secoli di secoli di secoli di secoli di secoli di secoli di secoli di se                                                                                                    |
| Copy All Open File(s) to CD<br>Send File<br>Open Project<br>Close Project<br>Save Project<br>Save Project As<br>Register Upgrade to Master's Edition<br>C:\Users\DAMOON\Downloads\Music\bare hasti1_2.mp3<br>C:\Users\DAMOON\Downloads\Music\bare hasti1_2.mp3                                                                                                    | •            | ili in a litika<br>ny tao ing pa                                                                                                    | land a state of the state of the state of th |
| Copy All Open File(s) to CD<br>Send File<br>Open Project<br>Close Project<br>Save Project<br>Save Project As<br>Register Upgrade to Master's Edition<br>C:\Users\DAMOON\Downloads\Music\bare hasti1_2.mp3<br>C:\Users\DAMOON\Downloads\Music\bare hasti1_2.mp3<br>C:\Users\DAMOON\Desktop\Untitled 1.mp3                                                                                         | •            | ilitation distribution and a statistical statistical statis                                                                                                    | h en skil af skille og som skille skille som som som som som som som som som som                                                                                                    |
| Copy All Open File(s) to CD<br>Send File<br>Open Project<br>Close Project<br>Save Project<br>Save Project As<br>Register Upgrade to Master's Edition<br>C:\Users\DAMOON\Downloads\Music\bare hasti1_2.mp3<br>C:\Users\DAMOON\Downloads\Music\bare hasti1_2.mp3<br>C:\Users\DAMOON\Downloads\Music\bare hasti1_2.mp3<br>C:\Users\DAMOON\Desktop\Untitled 1.mp3<br>C:\Users\DAMOON\Desktop\qas.mp3 | •            |                                                                                                    |                                                                                                    |
| Copy All Open File(s) to CD<br>Send File<br>Open Project<br>Close Project<br>Save Project<br>Save Project As<br>Register Upgrade to Master's Edition<br>C:\Users\DAMOON\Downloads\Music\bare hasti1_2.mp3<br>C:\Users\DAMOON\Downloads\Music\bare hasti1_2.mp3<br>C:\Users\DAMOON\Desktop\Untitled 1.mp3<br>C:\Users\DAMOON\Desktop\qas.mp3<br>Fxit                                              | Αl#+F4       |                                                                                                    |                                                                                                    |

در این منو مطابق شکل زیر، در بخش Bitrate، ۶۴ و در بخش Channel Encoding

Mono،Mode را انتخاب کنید.

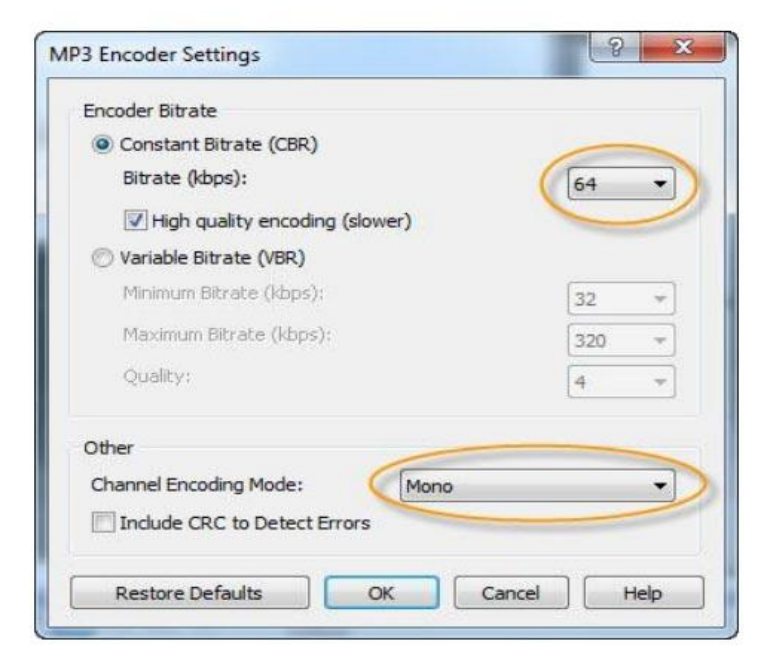

در این منو نیز در بخش save as type ، ذگزینه ی (Mpeg Layer-3(.\*mp3 را انتخاب کنید تا فایل نهایی به صورت Mp3 باشد. نام فایل را نیز تایپ کنید.

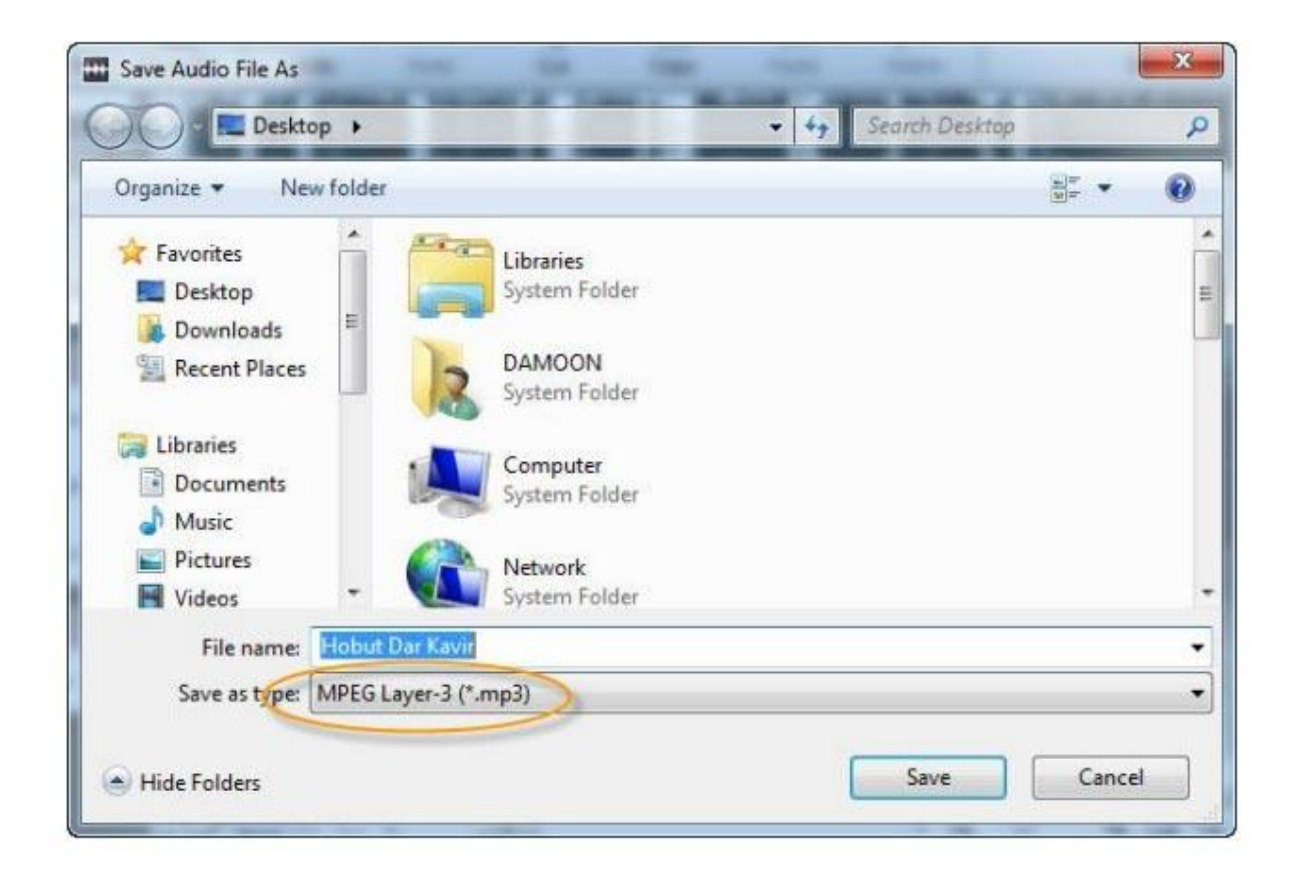

به این ترتیب می توانید بخش های مختلف یک کتاب را صوتی و ویرایش کنید. توجه داشته باشید اگر بخواهید یک کتاب را حرفه ای تر اجرا کنید، مثلا در بخش هایی از کتاب برای جذابیت بیشتر موزیک بگذارید، صدا را کم و زیاد کنید و... می توانید در بخش ویرایش صدا که در شکل زیر مشخص شده در قسمت های Effects ،Edit و... این کارها را به سادگی انجام دهید که به خاطر طولانی شدن مطلب به آنها نمی پردازیم.

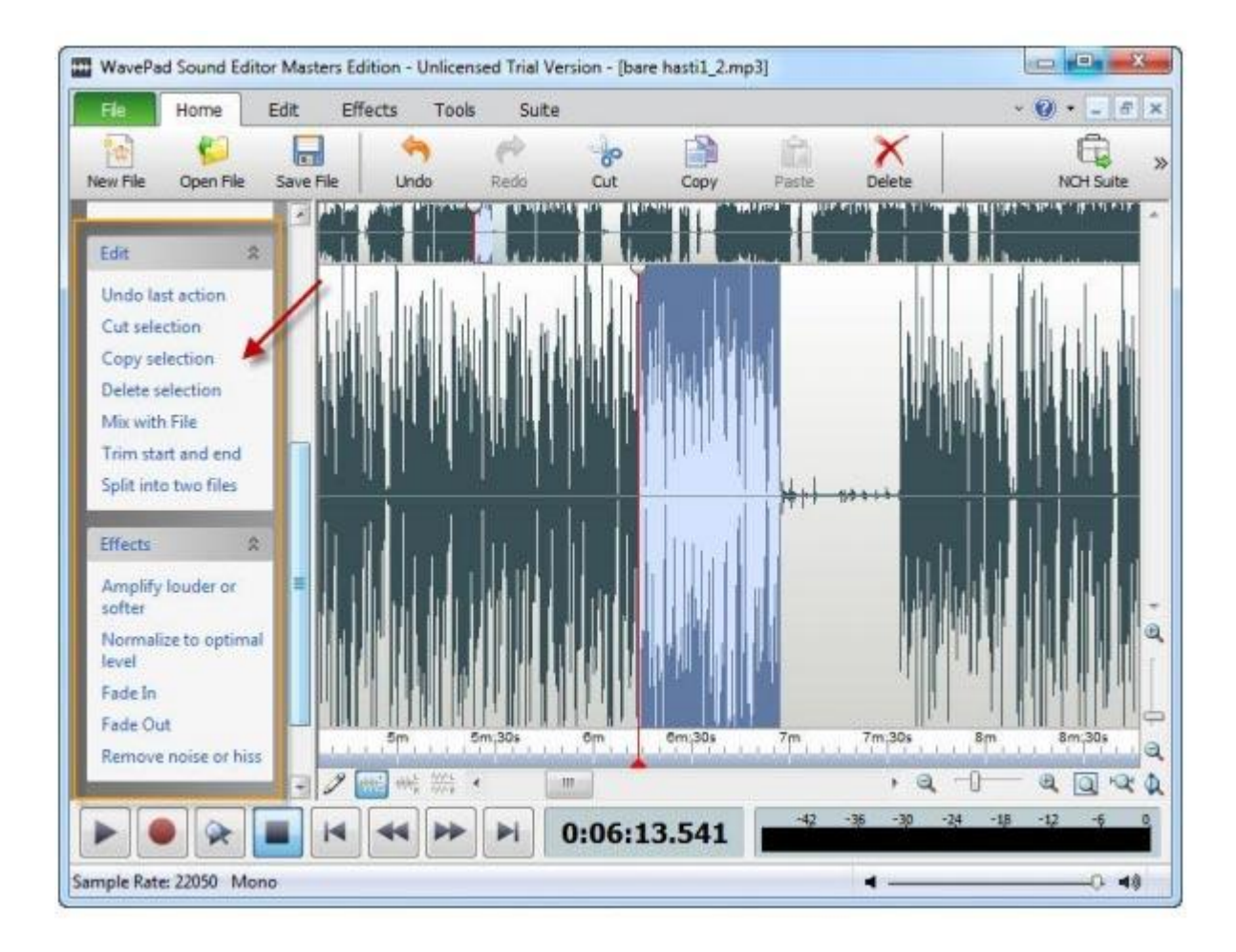